■本学のパスワード忘れ対策初期設定について

ご自身の本学のパスワードを忘れた際に、自分でパスワードを再設定(リセット)することができます。

この機能をあらかじめ設定しておくことにより、あらかじめ設定したご自身のメールアドレスに 再設定用の案内が送信されます。

 「パスワード変更システム」の画面にアクアスします。「パスワード変更システム」へは大学 メールログイン画面下の「パスワード変更・パスワード忘れ対策はこちら」、もしくは「B-net」 ログイン画面最下段の「パスワード変更はこちら」から進んでください。

|                         | B-net BUICCIO UNIVERSITY                |
|-------------------------|-----------------------------------------|
|                         | ログイン                                    |
| BUKKYO UNIVERSITY       | User ID PassWord ログイン                   |
| バスワード<br>- 認証情報を記憶しません。 | 停止時間:深夜1時00分~5時00分頃<br>■ パスワード変更・忘れ対策 ■ |

その他ご不明な点がございましたら、SYSTEM NAVIGATIONをご確認ください。

②「パスワード変更システム」の画面が表示されます。

スワード変更・パスワード忘れ対策はこち

| ユーザーID<br>(User ID)<br>パスワード<br>(Password)                                                                                                    |                     | 佛教大学     | パスワード変更                      | システム                |  |
|----------------------------------------------------------------------------------------------------|---------------------|----------|------------------------------|---------------------|--|
| (User ID)         パスワード         Password)         道学課程の学生・数編員対象 → まず初めに行ってください         レベクードのとめれたことのためによ         パスワードリセット初期設定指の方1         パスワードシを知れた温学課程の学生・数編員 | 7-tf-ID             |          |                              |                     |  |
| /(スワード<br>(Password)<br>通学課程の学生・数値員対象 → まず初めに行ってください<br>ロバン・1*をありにことのののに」<br>パスワードリセット初期設定指の方1<br>パスワードリセット初期設定指の方1<br>パスワードを忘れた通学課程の学生・数編員                      | (User ID)           |          |                              |                     |  |
| 通学課程の学生・数編員対象 - まず初めに行ってください<br>レベン - ドシとのりことにのにのには<br>パスワードリセット初期設定<br>ひ(スワードリセット初期設定)<br>パスワードリセット初期設定)                                                        | パスワード<br>(Password) |          |                              |                     |  |
| 通学課程の学生・数編員対象→まず初めに行ってください<br>レスフードレセント初期設定<br>パスワードリセント初期設定<br>ひてスワードリセット初期設定方の方1<br>パスワードを忘れた通学課程の学生・数編員                                                       |                     |          | ログイン                         |                     |  |
|                                                                                                    |                     | 通学課程の学生  | ・教職員対象 → まず初めに<br>ヘノードを1000に | :行ってください<br>のに1     |  |
| パスワードを忘れた過学課程の学生・教職員                                                                                                    |                     | 1/87     | ハスワートリビット初期設立                | 3. (の方)             |  |
|                                                                                                    |                     | 127-     | -ドを忘れた通学課程の学生                | · 教職員               |  |
|                                                                                                    | 通信                  | 教育課程の子生は |                              | 2000320000000000000 |  |

③「情報の登録・変更」画面が表示されます。現在のご自身の「ユーザーID」と「パスワード」を

入力して、「ログイン」をクリックします。

| 前のことのセスし、<br>備えて、以下の情 | ルこ方は、ハスワートを忘れた場合などに<br>報の登録を行ってください。 |
|-----------------------|--------------------------------------|
| ・パスワードリセ              | マット用のメールアドレス                         |
| 登録済みの情報を<br>さい。       | 変更したい方も、こちらから行ってくだ                   |
| 情報を登録・変更              | するには、ログインしてください。                     |
| ユーザーID:               |                                      |
| パスワード:                |                                      |
|                       |                                      |
|                       | ログイン ログイン画面に戻る                       |

④新たにパスワードを設定するために必要な、ワンタイムパスワードを送信するメールアドレス

を登録します。

| パスワードをリセットする場合、システムから発行される<br>ワンタイムパスワードが必要です。<br>下記よりワンタイムパスワードの発行先メールアドレスを<br>登録してください。<br><u>発行先メールアドレスの登録</u><br>メールアドレス:<br><u>メールアドレス(確認):</u><br>*パスワードが無効になった場合でも受信すること<br>ができるメールアドレスを登録してください。 | ワンタイムパスワード発行先メールアドレス 登録                                                                                                    |                                                                                       |
|----------------------------------------------------------------------------------------------------|----------------------------------------------------------------------------------------------------|---------------------------------------------------------------------------------------|
| <ul> <li>※佛教大学のメールアドレスは登録できません。</li> <li>[利用禁止ドメイン]</li> <li>·@bukkyo-u.ac.jp</li> </ul>                                                                                                    | ワンタイムパスワード発行先メールアドレス 登録         パスワードをリセットする場合、システムから発行される         ワンタイムパスワードが必要です。         下記よりワンタイムパスワードの発行先メールアドレスを         登録してください。         発行先メールアドレスの登録         メールアドレス:         メールアドレス(確認):         ※パスワードが無効になった場合でも受信すること         ができるメールアドレスを登録してください。         ※佛教大学のメールアドレスは登録できません。         「利用禁止ドメイン」         ・@bukkyo-u.ac.jp | <b>ワンポイントアドバイス</b><br>登録するメールアドレスは、すぐに確認し<br>やすいよう、ご自身のモバイル端末等から<br>確認しやすいものをおすすめします。 |

⑤登録したメールアドレスの確認画面が表示されます。登録アドレスに問題がないようであれ ば、登録をクリックします。「初期登録が完了しました。」と表示されれば作業完了です。

| 発行先メー                   | 、フート先行元メールアトレス 豆琢<br>ルアドレス                         |
|-------------------------|----------------------------------------------------|
|                         |                                                    |
| 上記のアドレ<br>※このメール<br>ます。 | スを登録します。よろしいですか?<br>アドレスはパスワードリセット用に登録され<br>登録 再入力 |
| 期登録完                    | 了(通学課程・教職員)                                        |
| 初期登録                    | が完了しました。                                           |
|                         |                                                    |

パスワード初期化の事前確認として、ワンタイムパスワード発行先メールアドレスに対して、ワンタイムパスワードが届くか、以下の手順にてご確認ください。

①「佛教大学パスワード変更システム」画面下部より「パスワードリセット初期設定」を選択し ます。

|                     | 佛教大学 バスワード変更システム                                                                                                    |
|---------------------|----------------------------------------------------------------------------------------------------|
| ユーザーID              |                                                                                                    |
| (User ID)           |                                                                                                    |
| パスワード<br>(Password) |                                                                                                    |
|                     | DØ4>                                                                                                    |
|                     |                                                                                                    |
|                     | 通学課程の学生・教職員対象 → まず初めに行ってください<br>【パスワードを忘れたときのために】                                                                           |
|                     | 通学課程の学生・教護員対象 まず初めに行ってください<br>レイスワードを忘れたときのために】<br>ノイスワードリセット初期設定                                                           |
|                     | 通学課程の学生・教職員対象 → まず初めに行ってください<br>[パスワードを忘れたときのために]<br>パスワードリセット初用設定                                                          |
|                     | 通学課程の学生・教職員対象 まず初めに行ってください<br>レイスワードを忘れたときのために」<br>パスワードリセット初期設定                                                            |
| ä                   | 通学課程の学生・教職員対象 まず初めに行ってください<br>レイスワードを忘れたときのために」<br>パスワードリセット初期設定<br>パスワードを忘れた通学課程の学生・教職員<br>ほな育課程の学生はパスワードリセット初期設定の必要がありません |

②「パスワード設定のルール」が表示されます。パスワードを設定するには表示されているルー ルに合わせて設定する必要があります。確認したら「パスワードをリセットする」をクリックし ます。

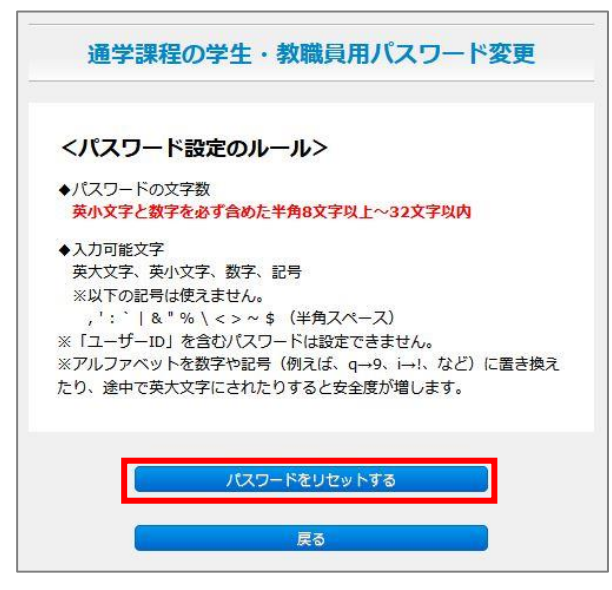

③パスワードのリセットを行いたいユーザーID を入力して、「OK」をクリックします。

| パスワードリセット【通学課程・教職員】                          |  |
|----------------------------------------------|--|
| パスワードリセットを行います。<br>ユーザーIDを入力し、OKボタンを押してください。 |  |
| ユーザーID                                       |  |
|                                              |  |
| OK ログイン画面へ戻る                                 |  |

④パワンタイムパスワード発行先メールアドレスにメールを送信されたことが案内されます。登録したメールアドレスに案内が届いているかを確認ください。

メールが届いていることを確認した後、[戻る]をクリックし確認作業は終了となります。

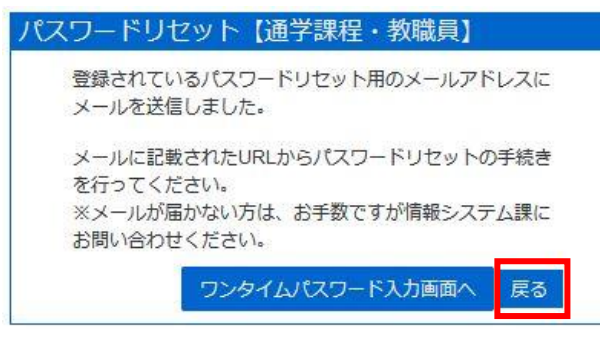

なお、キャリアメール等を発行先メールアドレスにご使用の場合は、フィルタ設定により キャリアメール以外の受信が拒否されている場合があります。 メールが受信出来ない場合はドメイン(bukkyo-u.ac.jp)からのメールを受信できるよう、 フィルタ設定の確認ならびに機種に合った設定の確認をお願いします。